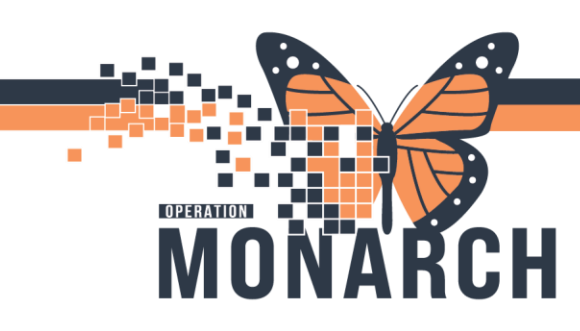

# A Guide to Work Queue Monitor (WQM)

niagarahealth

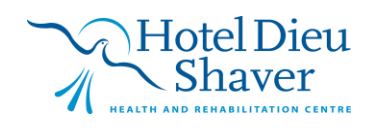

1

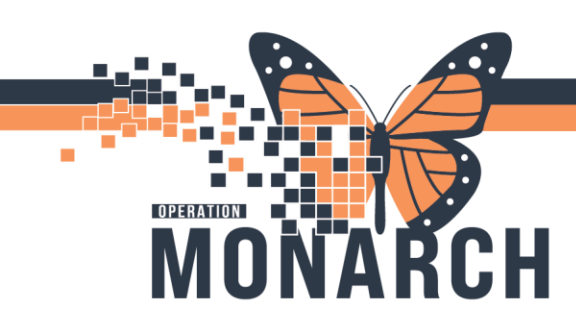

## Contents

| What is Work Queue Monitor?   | 3 |
|-------------------------------|---|
| Accessing Work Queue Monitor  | 3 |
| How to use Work Queue Monitor | 4 |
| Fax (Work Item) Modifications | 5 |
| Fax Back or Fax Out of WQM    | 6 |
| Additional Resources          | 7 |

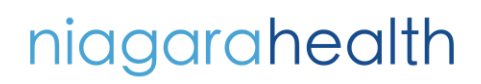

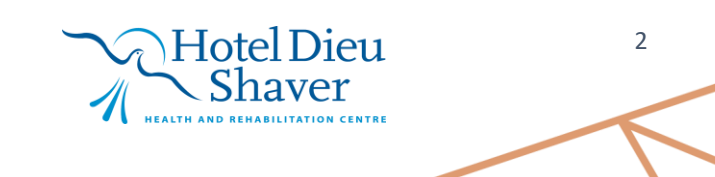

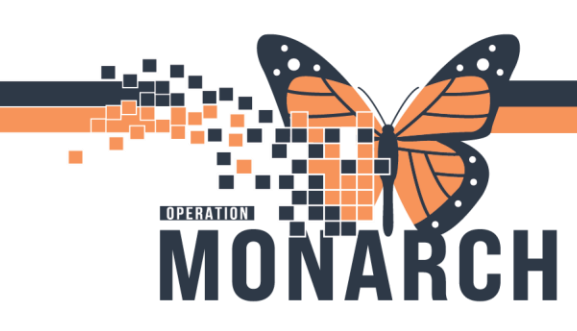

## WHAT IS WORK QUEUE MONITOR?

WQM is an electronic fax Queue. Faxes will no longer be printed

Fax numbers that exist today will become departments specific Queues (Tab) and will have a unique naming convention, eg. SCS Renal Clinic WFCC.

**Note:** Corporate Faxes will still be printing.

|                           |                   |                   |             |            |           |                 |           | L              | NQM at a g                | lance                                                                                                    | 2 27                                                                                                    |
|---------------------------|-------------------|-------------------|-------------|------------|-----------|-----------------|-----------|----------------|---------------------------|----------------------------------------------------------------------------------------------------|----------------------------------------------------------------------------------------------------|
| CPDI Work Queue Monitor   |                   |                   |             |            |           |                 |           |                | -                         |                                                                                                    | - 0                                                                                                    |
| fask Work Item View       | Help              |                   |             |            |           |                 |           |                |                           |                                                                                                    |                                                                                                    |
| · 🗃 * 👼 😳 🕷               | 1 m m             |                   |             |            |           |                 |           |                |                           | Fites                                                                                                    | * 🤗 Sei                                                                                                    |
| mbulatory Clinic test SCS | Renal Ciric WFCC  | Unknown Queue     | E           |            |           |                 |           |                |                           |                                                                                                    |                                                                                                    |
| Person Name               | Heath Card Number | Date/Time         | Bapsed Time | Status     | Reason Er | noounter Number | MRN I     | Document Type  | Owner                     |                                                                                                    | A 1945                                                                                                    |
| SCHED, AANA               | 2222012345        | 2024-Jun-03 13 57 | 56 d 20 hr  | Available  |           |                 | \$2000043 | -iyacan ordar  | NHS Test01, HUC           |                                                                                                    | 100 March 100 March 100 Ma                                                                            |
| ZZREHAB, WOMREFERRAL      | 5586453575        | 2024-Jun-03 13:57 | 56 d 20 hr  | Available  |           |                 | 88000143  | Referal Letter | NHS Test01, HUC           |                                                                                                    | in the second                                                                                                    |
|                           |                   | 2024-Jun-03 13 57 | 56 d 20 hr  | In Process |           |                 |           |                | NHS Test01, Oncology Rep- | Kid                                                                                                    | ney Pel                                                                                                    |
|                           |                   | 2024-Jun-17 10:04 | 43 d 0 hr   | In Process |           |                 |           |                | Little, Robert            | Wis Wis                                                                                                    | se e                                                                                                    |
|                           |                   | 2024-34-29 09:26  | 1d Thr      | Available  |           |                 |           |                | NHS Teet01, HUC           | Detec                                                                                                    | rt + Protect                                                                                                    |
|                           |                   | 2024-36-29 09:27  | 1d1hr       | Available  |           |                 |           |                | NHS Teat01, HUC           |                                                                                                    | 11 miles                                                                                                    |
|                           |                   | 2024-Jul-29 09:27 | 1d 1hr      | Available  |           |                 |           |                | Little, Robert            | Outpatient Nephrology Referral Form for Primary Care Provid                                                                                                    | lers ma                                                                                                    |
|                           |                   | 2024-34-29 09:27  | 1d1hr       | Available  |           |                 |           |                | Little, Pobert            | 1                                                                                                    |                                                                                                    |
|                           |                   | 2024-34-29 09:28  | 1.6 114     | Avaiable   |           |                 |           |                | Little, Hobert            | To our primary care provider colleagues:                                                                                                    |                                                                                                    |
|                           |                   | 2020-48-25 09:28  | 1.4 The     | Available. |           |                 |           |                | Inte Robert               | Rease find as Outstation Necksslow Referal Form devisioned by the Ostatis Read National The Volume                                                                                                    | fire Clinical                                                                                                    |
|                           |                   | 2024-04-29 09-28  | 14114       | Available  |           |                 |           |                | Little Robert             | IDFNL Recommended reasons for referral of patients with neohoological problems are outlined. Topikit helps                                                                                                    | primary care                                                                                                    |
|                           |                   | 2024-34-29 05-29  | 1411        | Avaiable   |           |                 |           |                | Little Robert             | and these closely minor the ORN's KidneyWise Clinical Algorithm and Evidence Summary, While providers ide                                                                                                    | antify, detect,                                                                                                    |
|                           |                   | 2024-34-29 09:30  | 1d1hr       | Available  |           |                 |           |                | Little, Robert            | patients (and their primary care providers) often want to arrange a timely appointment so that and manage                                                                                                    | chronic                                                                                                    |
|                           |                   | 2024-34-29 09:31  | 1d The      | Available  |           |                 |           |                | Little, Robert            | their clinical concerns can be addressed and/or alleviated quickly, most nephrologists will kidney disea:                                                                                                    | se (CKD).                                                                                                    |
|                           |                   |                   |             |            |           |                 |           |                |                           | <text><section-header><section-header><section-header><section-header><section-header><section-header><section-header><section-header><section-header></section-header></section-header></section-header></section-header></section-header></section-header></section-header></section-header></section-header></text> | Naman Kanada ang<br>Naman Kanada ang<br>Naman Kanada ang<br>Naman Kanada ang<br>Naman Kanada ang<br>Naman Kanada ang<br>Naman Kanada ang<br>Naman Kanada ang Naman Kanada ang<br>Naman Kanada ang Naman Kanada ang<br>Naman Kanada ang Naman Kanada ang Naman<br>Naman Kanada ang Naman Kanada ang Naman<br>Naman Kanada ang Naman Kanada ang Naman<br>Naman Kanada ang Naman Kanada ang Naman<br>Naman Kanada ang Naman Kanada ang Naman<br>Naman Kanada ang Naman Kanada ang Naman<br>Naman Kanada ang Naman Kanada ang Naman Kanada ang Naman<br>Naman Kanada ang Naman Kanada ang Naman Kanada ang Naman<br>Naman Kanada ang Naman Kanada ang Naman Kanada ang Naman<br>Naman Kanada ang Naman Kanada ang Naman Kanada ang Naman<br>Naman Kanada ang Naman Kanada ang Naman Kanada ang Naman<br>Naman Kanada ang Naman Kanada ang Naman Kanada ang Naman<br>Naman Kanada ang Naman Kanada ang Naman Kanada ang Naman<br>Naman Kanada ang Naman Kanada ang Naman Kanada ang Naman<br>Naman Kanada ang Naman Kanada ang Naman Kanada ang Naman<br>Naman Kanada ang Naman Kanada ang Naman Kanada ang Naman<br>Naman Kanada ang Naman Kanada ang Naman Kanada |
| K literes 1 - 16          |                   |                   | -           | -          | -         |                 |           | Previous Page  | Next Page                 | Dr. Andar Suffit, MD, Corp. streft<br>Provincial Lead, DNN                                                                                                    |                                                                                                    |
|                           |                   |                   |             |            |           |                 |           |                |                           |                                                                                                    | 1.6                                                                                                    |

## ACCESSING WORK QUEUE MONITOR

Work Queue Monitor is accessed from the App Bar.

Staff will have access to the Department Queues based on their position level. All staff will have access to the Unknown Queue.

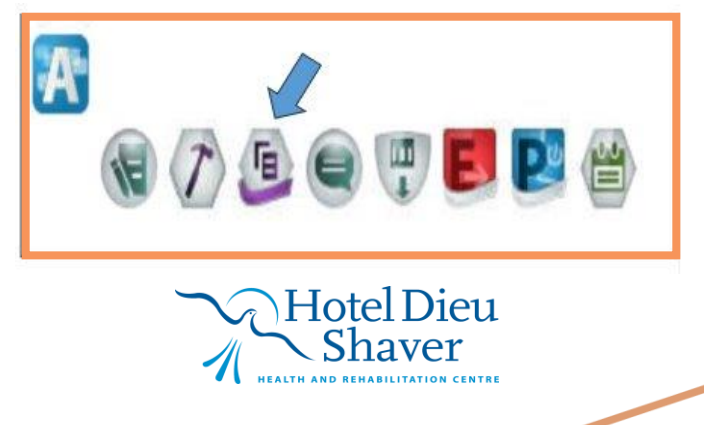

3

niagarahealth

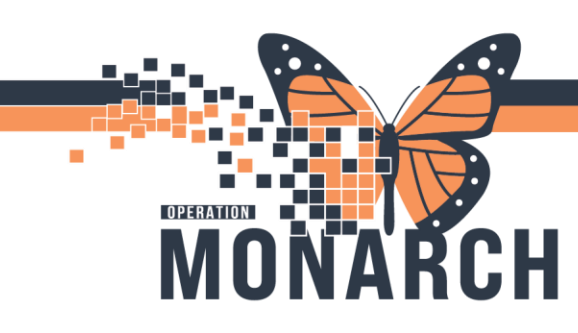

## HOW TO USE WORK QUEUE MONITOR

 Access Your Department's Queue by Selection on the tab that corresponds to your department's queue.

| 🖗 CPDI Work Queue N    | lonitor               |               |
|------------------------|-----------------------|---------------|
| Task Work Item         | /iew Help             |               |
| l 🤹 🛊 🖗                | 88 📑 💊 🔹              |               |
| Ambulatory Clinic test | SCS Renal Clinic WFCC | Unknown Queue |

Each row on the left is a fax that has come in – On the right is a quick view of what is in that fax with all accompanying pages within that fax.

| datory Clinic test SCS                                                                                                    | Renal Clinic WFDC                                                      | Unknown Queue                                                                                                    | 1                                                                                                    |                                                                                                    |          |                  |                                   |                                                  |                                                                                                    |                                                                                                    |                                                                                                    |  |
|----------------------------------------------------------------------------------------------------|------------------------------------------------------------------------|----------------------------------------------------------------------------------------------------|----------------------------------------------------------------------------------------------------|----------------------------------------------------------------------------------------------------|----------|------------------|-----------------------------------|--------------------------------------------------|----------------------------------------------------------------------------------------------------|----------------------------------------------------------------------------------------------------|----------------------------------------------------------------------------------------------------|--|
| Representation of the second second s | Rend Cire WFCC<br>Vestion Care Name<br>2222013345<br>555453575<br>List | Undersonn Dunner<br>Deschen<br>2024-Am-03 1357<br>2024-Am-03 1357<br>2024-Am-03 1357<br>2024-Am-03 1357<br>2024-Am-03 1367<br>2024-Am-03 1367<br>2024-20 9037<br>2024-20 9037<br>2034-20 9037<br>2034-20 9037<br>2034-20 9037<br>204-20 9037<br>204-20<br>204-20<br>204-20<br>204-20<br>204-20<br>204-20 | Depend Time<br>56 d 20 hr<br>56 d 20 hr<br>56 d 20 hr<br>56 d 20 hr<br>56 d 20 hr<br>1 d 1 hr<br>1 d 1 hr<br>1 d 1 hr<br>1 d 1 hr<br>1 d 1 hr<br>1 d 1 hr<br>1 d 1 hr<br>1 d 1 hr<br>1 d 1 hr<br>1 d 1 hr<br>1 d 1 hr<br>1 d 1 hr | Salar<br>Available<br>Available<br>In Process<br>Available<br>Available<br>Available<br>Available<br>Available<br>Available<br>Available<br>Available | Peacon 1 | incounter Number | MBN 2<br>55000043 F<br>55000143 F | kourrett Tyre<br>Tysicum Order<br>Helenel Letter | Overa<br>NHS Tardiol, HUC<br>NHS Tardiol, HUC<br>NHS TArdiol, HUC<br>NHS TArdiol, HUC | Contrast Contrast Network Contrast Contrast Network Contrast Contrast Network Contrast Contrast Network Contrast Network Contrast N                                                                                                    | Kidney<br>Detering Protect Fortest Fortest |  |
|                                                                                                    |                                                                        |                                                                                                    |                                                                                                    |                                                                                                    |          |                  | Q                                 | uick                                             | View                                                                                                    | Please note that the use of NEXXDs should be discontinued pions to confirming very low or paping<br>deciding empty directions, as this is a common verwardle out or of a deciden in edds. Not, note<br>that should be used a ACC or ARB may cause a zeroscible decident width Log to Strill that<br>does not concound warrant effects of a pastered width COD who does not even<br>the recommendent effects of circles on the Oclaption Refrestionapping from Earl Comparison<br>pastered reades to be seen within 24 hours, cancer the method paster of Reparations and one pastered<br>for the the account of the oclaption Refrestion parts and the oclaption Refrestion parts<br>pastered reades to be seen within 24 hours, cancer the method paster of Reparations and the pastered<br>for the occurrence of the oclaption Refrestion parts and the oclaption of Refrestions and the pastered<br>method to be seen within 24 hours, cancer the method paster of Reparations and the pastered<br>for the occurrence of the occurrence of the reparation of the occurrence of the reparation of the occurrence of the occurrence o |                                                                                                    |  |

Hotel Dieu

haver

4

# niagarahealth

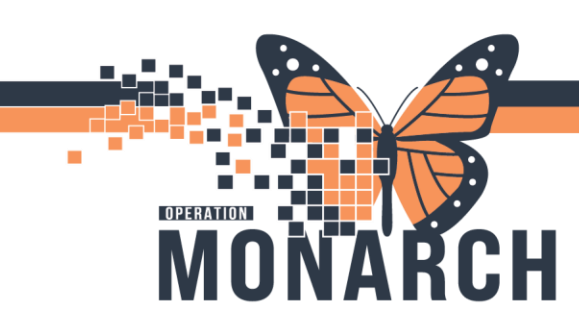

- 2. **Double click** on the selected fax (work item). This will open a new window to make modifications or complete the work item. Here you can also attach the documentation to the patient's chart. **Note:** Only one person can be in a work item at a time.
- a. Select

**Note:** Be sure to choose the right encounter.

b. Choose Document Type.

c. Follow the appropriate tip sheet to complete the modification or work item required.

| Add/Modify Work Item     |                       |                | EN English (Canada) 📜 O |
|--------------------------|-----------------------|----------------|-------------------------|
| Task View Work Item Help |                       |                |                         |
| 1 HH·>>\$091             |                       |                |                         |
|                          | Patient Name:<br>MRN: | DOB:<br>Age    | Encounter Type<br>FIN:  |
| NFS                      | <b>Ⅲ</b> ^            |                |                         |
| Document type:           |                       |                |                         |
| Subject                  |                       |                |                         |
| Priority:                |                       |                |                         |
| Routine                  | <u>~</u>              |                |                         |
| Scheduling Request List  |                       |                |                         |
|                          | <u>~</u>              |                |                         |
| modality:                |                       |                |                         |
|                          | -                     |                |                         |
| ast Contact              |                       |                |                         |
| -                        | ~                     |                |                         |
| Referring physician      | <u>w :</u>            |                |                         |
|                          |                       | Page      dill | A &                     |

#### Fax (Work Item) Modifications

There are many modifications that can be made to the electronic faxes:

- Split –multiple pages of documents within one fax can be separated while also maintaining the patient's info
- Combined
- Routed to the correct department (new easy way to route feature)
- Fax back
- Scheduled
- Reviewed/Request for Clinical Signature
- Deleted (Spam faxes)

# niagarahealth

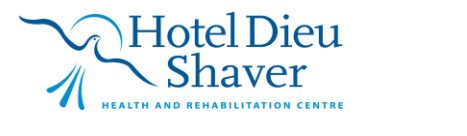

5

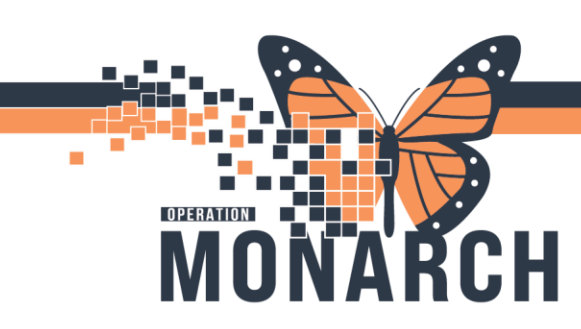

3. Once the modifications are completed, the fax (work item) can then be attached to the Patient's documentation in PowerChart.

| ITTHREE, OUTPTSLEEP ×                                                                                                    |                                                                                                    |                                                                  |                        |                                                                                              | 🕂 List 🔿 📷 Recen                                                         | t • Name 🔍 •                                                   |
|----------------------------------------------------------------------------------------------------|----------------------------------------------------------------------------------------------------|------------------------------------------------------------------|------------------------|----------------------------------------------------------------------------------------------|--------------------------------------------------------------------------|----------------------------------------------------------------|
| Admin Sex:Male<br>*Code Status: <no a<="" data="" th=""><th>P MRN:11053387<br/>DOB:05/May/1982<br/>vailable&gt; Isolation: <no available:<="" data="" th=""><th>Allergies: Allergies N<br/>Age:42 years<br/>&gt; Alerts:No Alerts Doc</th><th>ot Recorded<br/>Imented</th><th>Attending:NHS Test01, Ph<br/>Dose Wt: <no availa<br="" data="">Outpatient FIN: 22-004378</no></th><th>ysician - Re Loc:SC SLEI<br/>ble&gt; HCN:ON 85<br/>i [Visit Dt: 2024-Aug-22 0</th><th>EP: Sleep Lab 1<br/>142-365-236<br/>9:36:38] Visit Reason: Slee.</th></no></th></no> | P MRN:11053387<br>DOB:05/May/1982<br>vailable> Isolation: <no available:<="" data="" th=""><th>Allergies: Allergies N<br/>Age:42 years<br/>&gt; Alerts:No Alerts Doc</th><th>ot Recorded<br/>Imented</th><th>Attending:NHS Test01, Ph<br/>Dose Wt: <no availa<br="" data="">Outpatient FIN: 22-004378</no></th><th>ysician - Re Loc:SC SLEI<br/>ble&gt; HCN:ON 85<br/>i [Visit Dt: 2024-Aug-22 0</th><th>EP: Sleep Lab 1<br/>142-365-236<br/>9:36:38] Visit Reason: Slee.</th></no> | Allergies: Allergies N<br>Age:42 years<br>> Alerts:No Alerts Doc | ot Recorded<br>Imented | Attending:NHS Test01, Ph<br>Dose Wt: <no availa<br="" data="">Outpatient FIN: 22-004378</no> | ysician - Re Loc:SC SLEI<br>ble> HCN:ON 85<br>i [Visit Dt: 2024-Aug-22 0 | EP: Sleep Lab 1<br>142-365-236<br>9:36:38] Visit Reason: Slee. |
| Menu 🕴                                                                                                    | S > + A Documentation                                                                                                    |                                                                  |                        |                                                                                              | 💱 Full screen                                                            | Print 🧿 4 minutes age                                          |
| Ward Clerk View                                                                                                    | + Add Sign A Forward Provider                                                                                                    | Letter   🖬 Modify   🖬   🕸 🗣   ]                                  | In Error 1             | Preview                                                                                      |                                                                          |                                                                |
| Activities and Interventions                                                                                                    | list                                                                                                    |                                                                  |                        |                                                                                              |                                                                          |                                                                |
| Orders                                                                                                    | List                                                                                                    |                                                                  |                        |                                                                                              |                                                                          |                                                                |
| Diagnoses and Problems                                                                                                    | Display: All V Advanced Fill                                                                                                    | ters                                                             |                        |                                                                                              | 😭 Prev                                                                   | ious Note   3 Next Note                                        |
|                                                                                                    |                                                                                                    |                                                                  |                        | a[                                                                                           |                                                                          |                                                                |
| Documentation + Add                                                                                                    | Service Date/Ti Subject                                                                                                    | Type Facility                                                    | Author; Contribut      |                                                                                              |                                                                          |                                                                |
| Form Browser                                                                                                    | 2024-Aug-22 12:52:59 Sleep Study Note<br>2024-Aug-22 12:29:00 Provider Letter                                                                                                    | Provider Letter SCS                                              | NHS Test01, Sleep      |                                                                                              |                                                                          | *                                                              |
| Results Review                                                                                                    | 2024-Aug-22 12:17:00 Sleep Study Form                                                                                                    | Sleep Study Form - Text SCS                                      | NHS Test01, Sleep      |                                                                                              |                                                                          | ~~~                                                            |
| Appointments                                                                                                    | 2024-Aug-22 11:59:00 Sandmand                                                                                                    | Consent Forms                                                    | NHS Test01, Reg/S      |                                                                                              |                                                                          |                                                                |
| Patient Information                                                                                                    | 2024-Aug-22 11:58:00 Patient Questionnaires                                                                                                    | Consent Forms                                                    | NHS Test01, Reg/       | 14 4 4 41                                                                                    | Page                                                                     | 0 of 0 🔍 🔍 🔍                                                   |
| Clinical Media + Add                                                                                                    | Each and as overall provider order                                                                                                    | Providence of the second second                                  | NITS TEROS, REG.       | 1                                                                                            |                                                                          |                                                                |
| MAR Summary                                                                                                    |                                                                                                    |                                                                  |                        | Result Type: P                                                                               | hysician Order                                                           |                                                                |
| Patient Preferred Pharmacy                                                                                                    |                                                                                                    |                                                                  |                        | Result Date: 2<br>Result Status: A                                                           | 2-Aug-2024 09:28 EDT<br>auth (Verified)                                  |                                                                |
| Notes + Add                                                                                                    |                                                                                                    |                                                                  |                        | Result Title/Subject: P                                                                      | hysician Order                                                           |                                                                |
| Materia and                                                                                                    |                                                                                                    |                                                                  |                        | Performed By/Author: N<br>Encounter info: 2                                                  | HS Test06, Reg/Sched Cli<br>2.004378, SCS, Outpatient                    | erk on 22-Aug-2024 09:2                                        |
|                                                                                                    | ¢                                                                                                    |                                                                  | >                      | <                                                                                            | and a second second second                                               | >                                                              |
|                                                                                                    | Previous Page Next Page                                                                                                    |                                                                  |                        | V                                                                                            |                                                                          |                                                                |

# FAX BACK OR FAX OUT OF WQM

Fax back or fax out of WQM can also be completed with the current work items in the queue.

Click on the fax that you need to fax out and hit the fax Icon.

When the Fax window launches, type in **AdHoc** Fax in the **To** field.

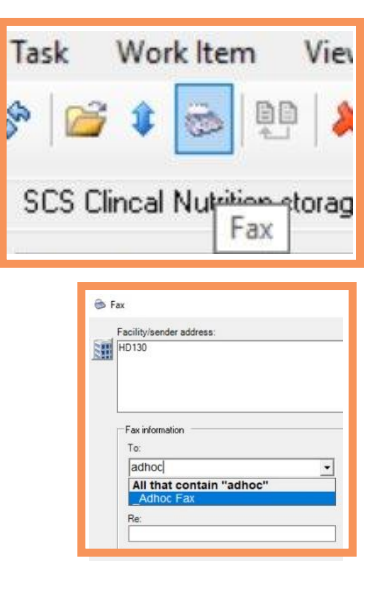

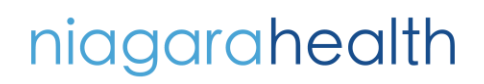

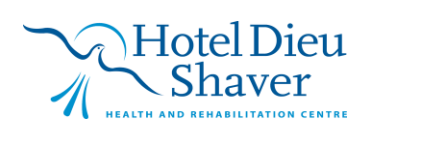

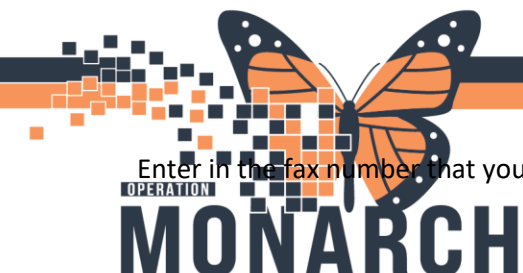

hat you wish to send the fax to. Click OK.

|          | Remote Report Distribution Selection                | ×      |       |
|----------|-----------------------------------------------------|--------|-------|
| A GUIDE  | PHONE #                                             | ок     | TOR   |
| HOSPITAL | Transmit Date / Time<br>© Non-Scheduled 09/Deo/2024 | Cancel | (HIS) |
|          | C Scheduled 0749                                    |        |       |

## **ADDITIONAL RESOURCES**

Niagara Health Tip Sheet Site: https://www.niagarahealth.on.ca/site/tip-sheets-clerical

Work Queue Monitor (WQM) (video)

Combine Work Item

Delete Work Item

For Ambulatory

How to Access WQM

Split Work Item

WQM with Referral Management

Identify Requested Sign

Identify Requested Review

Route Work Item

**Scheduling** 

Digital Dive-In Recording of Faxing, Scanning Demo:

https://niagarahealthsystem.sharepoint.com/sites/source-net/Programs/HIS/Pages/Digital-Diveins.aspx

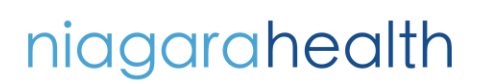

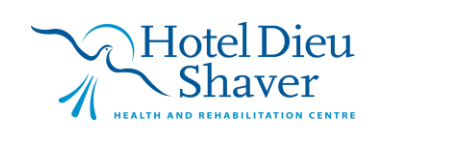

7